# Pendaftaran Syarikat

Sistem Perolehan Kerajaan Negeri Pulau Pinang (sysP)

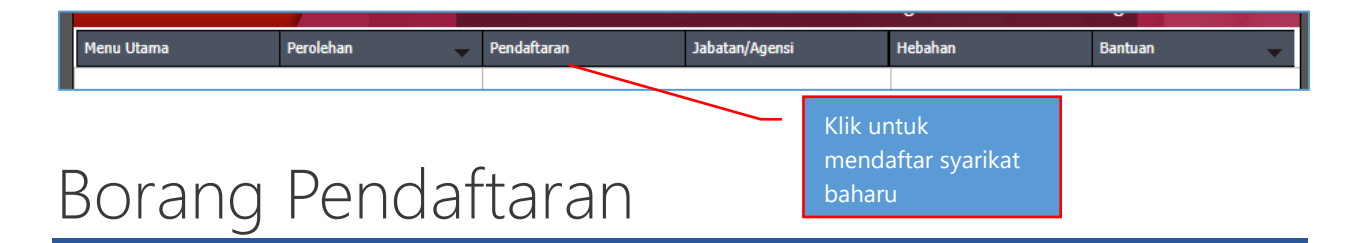

Mohon gunakan alamat emel umum yang akan digunakan sebagai log masuk ke sistem. Nombor pendaftaran syarikat yang dimasukkan akan disemak telah berdaftar atau tidak. Satu syarikat hanya dibenarkan mempunyai satu akaun sysP sahaja. Isikan semua maklumat pada ruangan yang wajib diisi, yang bertanda \* dan klik butang 'DAFTAR'.

| BORANG PENDAFTARAN SYARIKAT/KONTRAKTOR |                                                       |
|----------------------------------------|-------------------------------------------------------|
| Email                                  | : *                                                   |
| Kata Laluan                            | :*                                                    |
| Ulang Kata Laluan                      | *                                                     |
| Nama Syarikat                          | *                                                     |
| Jenis Pendaftaran/Jenis Syarikat       | : Sila Pilih 🗸 Sila Pilih 🗸 * 🛛 Klik sini untuk pilih |
| Status Syarikat                        | : Bumiputera 🗸 tarikh                                 |
| Nombor Pendaftaran Syarikat            | *                                                     |
| Tarikh tubuh Syarikat                  | :                                                     |
| Nombor Rujukan Cukai Pendapatan        | :                                                     |
| Status Syarikat                        | : Sila Pilih 🗙                                        |
| Alamat                                 | *                                                     |
|                                        |                                                       |
| Poskod                                 | :                                                     |
| Bandar                                 | *                                                     |
| Negeri                                 | : PULAU PINANG 🖍                                      |
| Daerah                                 | : TIMUR LAUT 🗸                                        |
| Nombor Telefon                         | :*                                                    |
| Nombor Fax                             | :                                                     |
| Nama Pegawai Syarikat                  | :                                                     |
| Jawatan Pegawai Syarikat               | :                                                     |
| Email Pegawai Syarikat                 | :                                                     |
|                                        | DAFTAR                                                |
|                                        | * - Medan yang wajib diisi                            |

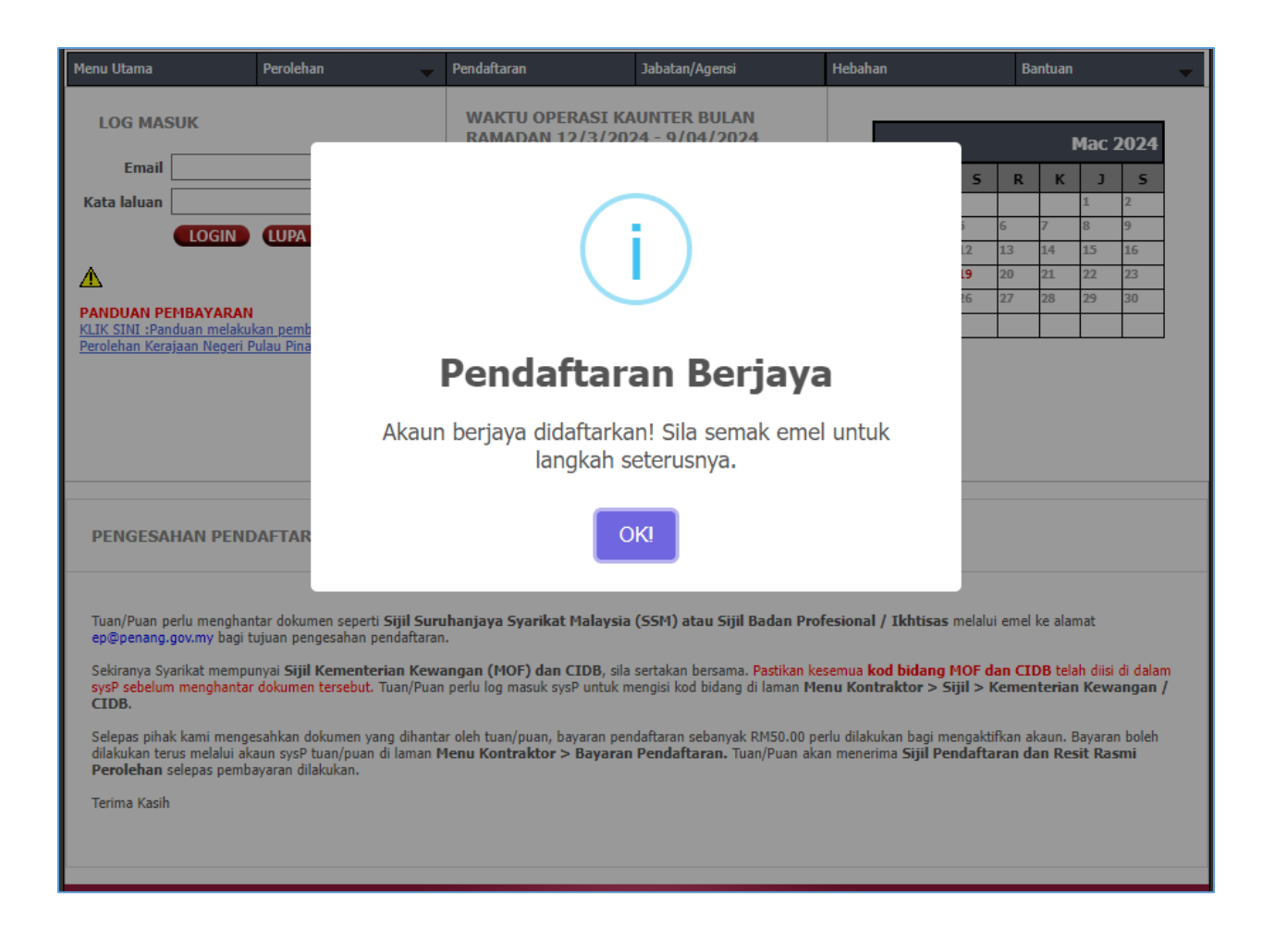

### Pengesahan Pendaftaran

Jika akaun Berjaya didaftarkan, mesej seperti berikut akan dipaparkan serta dihantar ke emel syarikat yang didaftarkan.

•••

Tuan/Puan perlu menghantar dokumen seperti **Sijil Suruhanjaya Syarikat Malaysia (SSM) atau Sijil Badan Profesional / Ikhtisas** melalui emel ke alamat ep@penang.gov.my bagi tujuan pengesahan pendaftaran.

Sekiranya Syarikat mempunyai **Sijil Kementerian Kewangan (MOF) dan CIDB**, sila sertakan bersama. Pastikan kesemua **kod bidang MOF dan CIDB** telah diisi di dalam sysP sebelum menghantar dokumen tersebut. Tuan/Puan perlu log masuk sysP untuk mengisi kod bidang di laman **Menu Kontraktor > Sijil > Kementerian Kewangan / CIDB**.

Selepas pihak kami mengesahkan dokumen yang dihantar oleh tuan/puan, bayaran pendaftaran sebanyak RM50.00 perlu dilakukan bagi mengaktifkan akaun. Bayaran boleh dilakukan terus melalui akaun sysP tuan/puan di laman **Menu Kontraktor > Bayaran Pendaftaran.** Tuan/Puan akan menerima **Sijil Pendaftaran dan Resit Rasmi Perolehan** selepas pembayaran dilakukan.

Terima Kasih

## Kod Bidang MOF / CIDB

Sebelum emel sijil bagi mengesahkan pendaftaran, <u>sila pastikan</u> semua kod bidang Kementerian Kewangan Malaysia (MOF) atau CIDB (jika ada) telah diisi di dalam sysP. Pautan untuk tujuan tersebut adalah seperti berikut.

#### Menu Kontraktor > Sijil > Kementerian Kewangan / CIDB

| Menu Kontraktor | Jabatan/Agensi       |
|-----------------|----------------------|
| Profil Syarikat | UNTER BULAN          |
| Sijil           | Kementerian Kewangan |
| Saham           | CIDB                 |
| Aset            | 30 pagi hingga 1.00  |

#### **Daftar Sijil MOF**

Isikan semua maklumat yang diperlukan dan tekan butang 'SIMPAN'.

| Kementerian Kewangan   |               |   |                  |         |   |
|------------------------|---------------|---|------------------|---------|---|
| Remember and Remanyari |               |   |                  | <u></u> |   |
|                        |               |   |                  |         | 1 |
|                        |               |   | Daftar Sijil MOF |         |   |
| Nombor Siji            | l Pendaftaran | : | ABCD12345        |         |   |
| Tarikh Mula            |               | : | 01-03-2023       |         |   |
| Tarikh Tama            | at            |   | 01-03-2024       |         |   |
| Status Syari           | kat           |   | Bumiputera 🗸     |         |   |
|                        |               |   | SIMPAN           |         |   |
|                        |               |   |                  |         |   |

Bagi menambah Kod Bidang , tekan butang 'KOD BIDANG', dan selepas itu di paparan seterusnya tekan butang 'TAMBAH' untuk menambah kod bidang.

| Sijil Kementeria | n Kewangan                                                        |                                          |
|------------------|-------------------------------------------------------------------|------------------------------------------|
|                  |                                                                   | Sijil Kementerian Kewangan               |
|                  |                                                                   |                                          |
|                  | Nombor Rujukan Pendaftaran                                        | ABCD12345                                |
|                  | Tarikh Mula                                                       | 01 - Mar - 2023                          |
|                  | Tarikh Tamat                                                      | 01 - Mar - 2024                          |
|                  | Status Syarikat                                                   | BUMIPUTERA                               |
|                  | Kod Bidang                                                        | 210107                                   |
|                  |                                                                   | EDIT KOD BIDANG PADAM                    |
|                  | Klik sini untuk tambah<br>Sijil Kementerian<br>Kewangan yang lain | Klik sini untuk<br>selenggara Kod Bidang |

Pilih kod bidang yang berkaitan dengan syarikat dan tekan butang '**SIMPAN**'. Tekan butang '**TAMBAH**' bagi menambah kod bidang yang seterusnya sehingga selesai.

|                |                                                                   | - 🍊      |
|----------------|-------------------------------------------------------------------|----------|
|                | Kod Bidang Kementerian Kewangan                                   |          |
| Kod Bidang     | 21 - ICT (INFORMATION COMMUNICATION TECHNOLOGY) (Bekalan Dan Perk | hidmat 🗙 |
| Kod Sub Bidang | 01 - Peralatan dan Kelengkapan Komputer, Perkakasan Dan Komponen  | ~        |
| Kod Pecahan    | 07 - ICT Security and firewall, Encryption, PKI, Anti Virus       | ~        |
|                | SIMPAN                                                            |          |

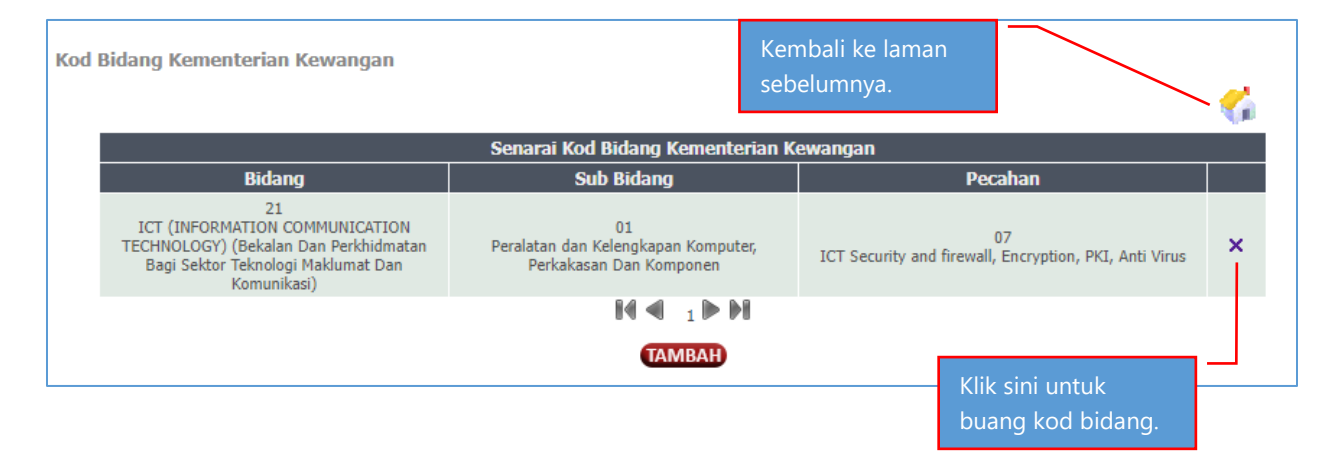

#### **Daftar Sijil CIDB**

Г

Isikan semua maklumat yang diperlukan dan tekan butang 'SIMPAN'.

| CIDB |                            |   |                                            |          |
|------|----------------------------|---|--------------------------------------------|----------|
|      |                            |   |                                            | <b>~</b> |
|      |                            |   | Daftar Sijil CIDB                          |          |
|      | Nombor Rujukan Pendaftaran | : | ABCDCIDB                                   |          |
|      | Tarikh Mula                | : | 13-03-2023                                 |          |
|      | Tarikh Tamat               | : | 20-03-2024                                 |          |
|      | Kelas                      | : | G1 - Keupayaan tidak melebihi RM200,000.00 |          |
|      | Status Syarikat            | : | Bumiputera 💙                               |          |
|      | Status SPKK                | : | Ada SPKK 💙                                 |          |
|      |                            |   | SIMPAN                                     |          |

Klik butang 'TAMBAH' di bawah Sijil CIDB bagi menambah kod bidang CIDB.

|                            | Sijil CIDB                                 |                                            |  |
|----------------------------|--------------------------------------------|--------------------------------------------|--|
|                            |                                            |                                            |  |
| Nombor Rujukan Pendaftaran | ABCDCIDB                                   |                                            |  |
| Tarikh Mula                | 13 - Mar - 2023                            |                                            |  |
| Tarikh Tamat               | mat 20 - Mar - 2024                        |                                            |  |
| Gred                       | G1 - Keupayaan tidak melebihi RM200,000.00 | G1 - Keupayaan tidak melebihi RM200,000.00 |  |
| Taraf Bumiputera           | Bumiputera                                 | Bumiputera Klik sini untuk                 |  |
| Sijil SPKK                 | Ada SPKK tambah kod bidang                 |                                            |  |
|                            | EDIT KOD BIDANG PADAM                      | CIDB                                       |  |
|                            | Kategori                                   |                                            |  |
| Kategori                   | Pengkhususai                               | n                                          |  |
|                            | Tiada kod yang didaftarkan.                |                                            |  |

Pilih kod bidang yang berkaitan dengan syarikat dan tekan butang '**SIMPAN**'. Tekan butang '**TAMBAH**' bagi menambah kod bidang yang seterusnya sehingga selesai.

|              |   |                                         | <b>6</b> |
|--------------|---|-----------------------------------------|----------|
|              |   | Kod Bidang CIDB                         |          |
| Kategori     | : | CE - Pembinaan Kejuruteraan Awam        | ~        |
| Pengkhususan | : | CE21 - Kerja-kerja Am Kejuruteraan Awam | ~        |
|              |   | SIMPAN                                  |          |

|                                  | Sijil CIDB                                 |
|----------------------------------|--------------------------------------------|
| Nombor Rujukan Pendaftaran       | ABCDCIDB                                   |
| Tarikh Mula                      | 13 - Mar - 2023                            |
| Tarikh Tamat                     | 20 - Mar - 2024                            |
| Gred                             | G1 - Keupayaan tidak melebihi RM200,000.00 |
| Taraf Bumiputera                 | Bumiputera                                 |
| Sijil SPKK                       | Ada SPKK                                   |
|                                  | EDIT KOD BIDANG PADAM                      |
|                                  | Kategori                                   |
| Kategori                         | Pengkhususan                               |
| CE - Pembinaan Kejuruteraan Awam | CE01 - Pembinaan Jalan dan Pavmen          |
| CE - Pembinaan Kejuruteraan Awam | CE21 - Kerja-kerja Am Kejuruteraan Awam    |
| ME - Mekanikal dan Elektrikal    | E01 - Sistem Bunyi                         |
| Klik sini untuk                  | Klik sini untuk                            |

### Bayaran Pendaftaran

Selepas pendaftaran telah disahkan, emel pemakluman pengesahan akaun akan dihantar.

|    | Pengesahan akaun Sistem Perolehan Negeri P.Pinang 🛛 (External) 🖸 🖻 🛪                                                                                                    |
|----|----------------------------------------------------------------------------------------------------|
| Ep | Sistem Perolehan Negeri P.Pinang                                                                                                    |
|    | Assalamualaikum/Salam Sejahtera,                                                                                                    |
|    | Sukacita dimaklumkan bahawa akaun anda telah disemak dan disahkan oleh Pegawai yang telah diberi kuasa di Jabatan Kewangan Negeri Pulau Pinang. pada 2024-03-20 10:09:00.<br>2. Sila pastikan anda membuat bayaran pendaftaran sebanyak RM50.00 untuk mengaktifkan akaun secara online di Sistem Perolehan Negeri P.Pinang(sysP).<br>3. Log masuk ke akaun sysP dan klik pada > Menu Kontraktor > Bayaran Pendaftaran > Bayar.<br>4. Selepas bayaran pendaftaran dilakukan, sila cetak Sijil Pendaftaran di laman Menu Kontraktor > Sijil Pendaftaran . |
|    | Sekian,terima kasih.                                                                                                    |
|    | Pentadbir Sistem                                                                                                    |
|    | sysP                                                                                                    |

Syarikat perlu membuat bayaran pendaftaran sebelum layak untuk menyertai mana-mana iklan sebut harga / tender Kerajaan Negeri Pulau Pinang. **Bayaran pendaftaran** adalah sebanyak **RM50** bagi **tempoh 12 bulan**.

Klik pada menu 'Menu Kontraktor' > 'Bayaran Pendaftaran'.

| Menu Kontraktor     |
|---------------------|
| Profil Syarikat     |
| Sijil 🕨 🕨           |
| Saham               |
| Aset                |
| Kakitangan          |
| Kewangan Syarikat   |
| Projek 🕨 🕨          |
| Produk              |
| Anugerah            |
| Bayaran Pendaftaran |

| an Pendaftaran            | Pendaftaran            |  |  |
|---------------------------|------------------------|--|--|
|                           | Maklumat Akaun         |  |  |
| Nama Syarikat             | SYARIKAT ABCD          |  |  |
| No. Pendaftaran Syarikat  | PGABCD-2               |  |  |
| Tarikh pendaftaran        | 20-03-2024             |  |  |
| Tarikh Pengesahan Dokumen | 20-03-2024             |  |  |
| Status Akaun              | Dokumen telah disahkan |  |  |
| Tarikh tamat akaun        | 30-110001              |  |  |
|                           | BAYAR                  |  |  |

#### Klik butang '**BAYAR**'.

| Bayaran Pendaftaran |                                              |  |
|---------------------|----------------------------------------------|--|
|                     | Maklumat Bayaran                             |  |
|                     | Nama Syarikat SYARIKAT ABCD                  |  |
|                     | Jenis Bayaran Bayaran pendaftaran kontraktor |  |
|                     | Jumlah Perlu di bayar RM 50.00               |  |
|                     | BAYAR                                        |  |

Klik butang 'BAYAR' sekali lagi.

### eBayar

Pengguna akan di bawa ke laman eBayar. Pilih salah satu mod pembayaran yang disediakan.

| You can make a payment                                                                                                    | PEMBAY AR AN secara ONLINE<br>memudahkan urusan anda<br>using the following methods :                      |
|----------------------------------------------------------------------------------------------------|----------------------------------------------------------------------------------------------------|
| <b>FPX</b><br>Internet Banking                                                                                                    | Credit / Debit Card                                                                                        |
| TRANSACTION DETAILS :<br>Product Description : Pembelian dokumen perolehan<br>Buyer Name : Syarikat ABC<br>Invoice Number : 509412<br>* You must have Internet Banking Account in order to make trans<br>* Payment limit is RM 30,000.00.<br>* Please ensure that your browser's pop up blocker has been disab | Cara bayaran<br>menggunakan<br>perbankan internet<br>Cara bayaran<br>menggunakan Kao<br>Debit / Kad Kredit |
| Total Amount : RM10.00         FPX Bank List       MAYBANK2U         Email                                                                                                    | Pilih bank pembayar (Optional)                                                                             |
| By clicking on the <b>"Proceed"</b> button below, you agree to FPX's <u>FP</u><br>Cancel Proceed                                                                                                    | <br>X's Terms & Conditions                                                                                 |

**Mod Bayaran FPX** : Bayaran menggunakan Perbankan Internet.( Akaun peribadi ). Pilih senarai bank pembayar dan tekan '**Proceed**'.

| m | Cance<br>maybank2u.com<br>English   Bahasa Malaysi   |  |  |
|---|------------------------------------------------------|--|--|
|   | Welcome                                              |  |  |
|   | Log in to Maybank2u.com online banking               |  |  |
|   | Note: <ul> <li>You are in a secured site.</li> </ul> |  |  |
|   | Username:                                            |  |  |
|   | Next                                                 |  |  |
|   | Forgot login details?                                |  |  |

Teruskan proses pembayaran di laman bank yang dipilih sehingga ke peringkat 'Secure2u / OTP / TAC' dan selesai bayaran serta dapatkan resit transaksi dari bank dan Resit Rasmi e-Bayar Kerajaan Negeri Pulau Pinang.

| RESIT<br>e-Bayar KERAJAAN N<br>JABATAN PENERIMA : JABATAN P                                                                                                    | TRASMI<br>IEGERI PULAU PINANG<br>(EWANGAN NEGERI PULAU PINANG |                   |
|----------------------------------------------------------------------------------------------------|---------------------------------------------------------------|-------------------|
| Diterima Daripada:                                                                                                    | No. Resit:<br>Tarikh: 07 Sep 2023<br>Masa: 11:33:00 PM        |                   |
| KEDAH                                                                                                    |                                                               |                   |
|                                                                                                    |                                                               |                   |
| Bentuk Bayaran : e-Bayar (FPX-Debit)<br>No. Rujukan Urusniaga :<br>Bayaran : Pembelian Dokumen Perolehan Invois No                                                                                                    |                                                               |                   |
| Bentuk Bayaran : e-Bayar (FPX-Debit)<br>No. Rujukan Urusniaga :<br>Bayaran : Pembelian Dokumen Perolehan Invois No<br>3il Perihal Terimaan                                                                                           |                                                               | Amaun (RM         |
| Bentuk Bayaran : e-Bayar (FPX-Debit)<br>No. Rujukan Urusniaga :<br>Bayaran : Pembelian Dokumen Perolehan Invois No<br>3il Perihal Terimaan<br>  Belian Dokumen ePerolehan (6/2023)<br>  TAWARAN SEBUT HARGA LOT PERNIAGAAN DAN RUANG | PAMERAN PESTA PULAU PINANG 2023                               | Amaun (RN<br>10.0 |

#### \*contoh resit rasmi e-Bayar

#### Mod Bayaran MIGS (Visa/Mastercard : Bayaran menggunakan Kad Debit / Kad Kredit.

| Select your preferred payment method |            |      |
|--------------------------------------|------------|------|
|                                      | MasterCard | VISA |

Pilih VISA atau MASTERCARD.

| Enter your card details                       |                                                                                                    |
|-----------------------------------------------|----------------------------------------------------------------------------------------------------|
| ● VISA:<br>Card Number :::<br>Expiry Date ::: | You have chosen VISA as your method of payment. Please enter your card details into the form below and click "pay" to complete your purchase. |
| Security Code ∷                               | The 3 digits after the card number on the signature panel of your card.                                                                       |
| Purchase Amount 🗮                             | MYR RM10.00                                                                                                    |
| Verified by<br>VISA                           |                                                                                                    |

Masukkan Maklumat kad debit / kredit dan tekan butang Pay .

| bigpay                                       |                              | VISA                                                          |
|----------------------------------------------|------------------------------|---------------------------------------------------------------|
| ENTER YOUR<br>Your One Time Pase             | VERIFIED<br>sword (OTP)      | BY VISA CODE™<br>has been sent to your Registered Mobile No:  |
| .The<br>Never share your O                   | OTP is valid<br>TP with anyo | for next 3 minutes.<br>ne.                                    |
| MEDCHANT                                     |                              |                                                               |
| AMOUNT                                       | :                            | MYR 10.00                                                     |
| DATE                                         | :                            | 15/3/2024                                                     |
| CARD NO.                                     | :                            |                                                               |
| ENTER OTP                                    | :                            |                                                               |
|                                              |                              | CONFIRM                                                       |
| If you do not receive<br>clicking on "Resend | your OTP in<br>I OTP" buttor | n next 60 seconds, you may request for new OTP by<br>n below. |
| -                                            |                              | RESEND OTP                                                    |
|                                              |                              | CANCEL                                                        |
|                                              |                              |                                                               |

Masukkan 'OTP / TAC' dan tekan butang **Confirm**. Teruskan dengan proses seterusnya.

Dapatkan resit transaksi dari bank dan Resit Rasmi e-Bayar Kerajaan Negeri Pulau Pinang.

### Bantuan sysP

Jika anda mempunyai sebarang pertanyaan dan masalah berkaitan pendaftaran dan bayaran pendaftaran di portal sysP , sila hubungi pihak sysP di pautan berikut

https://ep.penang.gov.my/index.php?action=pertanyaan

atau hubungi sysP di Emel : ep@penang.gov.my Telefon : 04 264 2396

**Pesanan:** Pastikan anda nyatakan dengan lengkap nama syarikat , tarikh bayaran dan masalah yang dihadapi. Mohon lampirkan 'screenshot' atau 'error' yang dipaparkan jika ada.

### Terima Kasih